## How to Purchase the Fisheye Dewarp Function for GV-Eye V2.0

## Date: 2014/06/25

Step1. Tap the Fisheye Dewarp icon from the live view page. Alternatively tap Upgrade from the Settings page. The Store page appears.

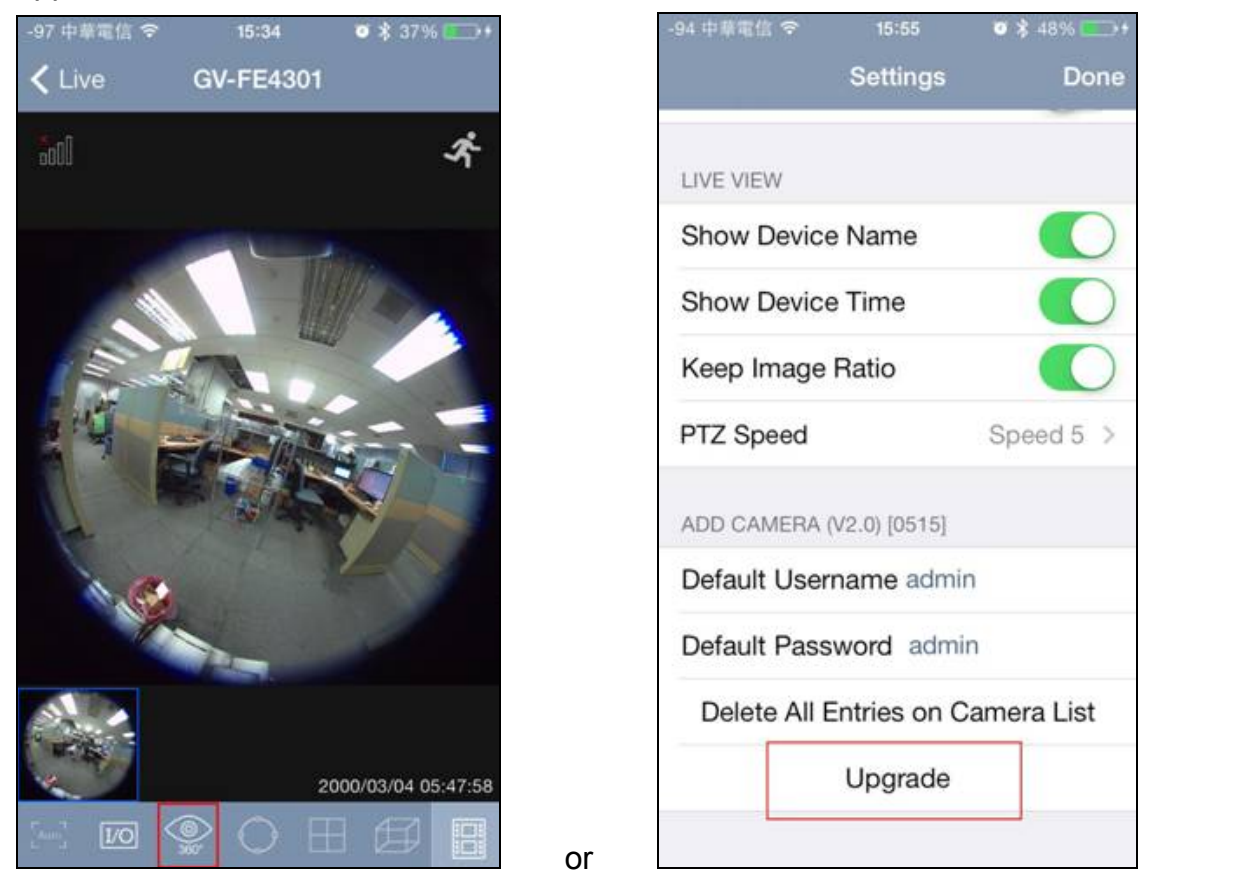

Step2. Tap this item and then tap Purchase. The login page appears.

Note that the price will be converted to and shown in the corresponding currency of the region of the Apple ID. The screenshot here shows the New Taiwanese Dollar (NT\$90).

1

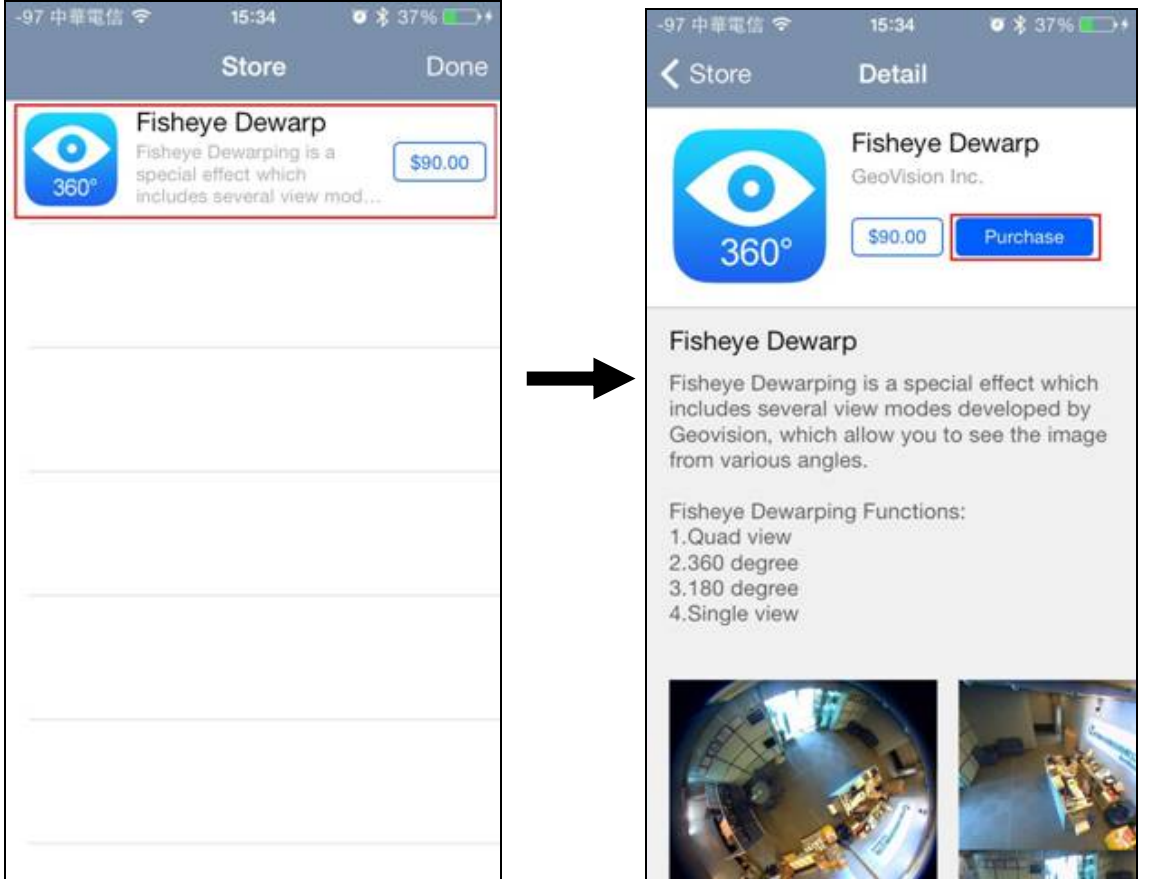

## 

**Step3.** Enter your Apple ID and password and tap **OK** (on the right). The confirmation message appears. Tap **Purchase** (on the right). When the process is completed, the "Pay Success" message appears.

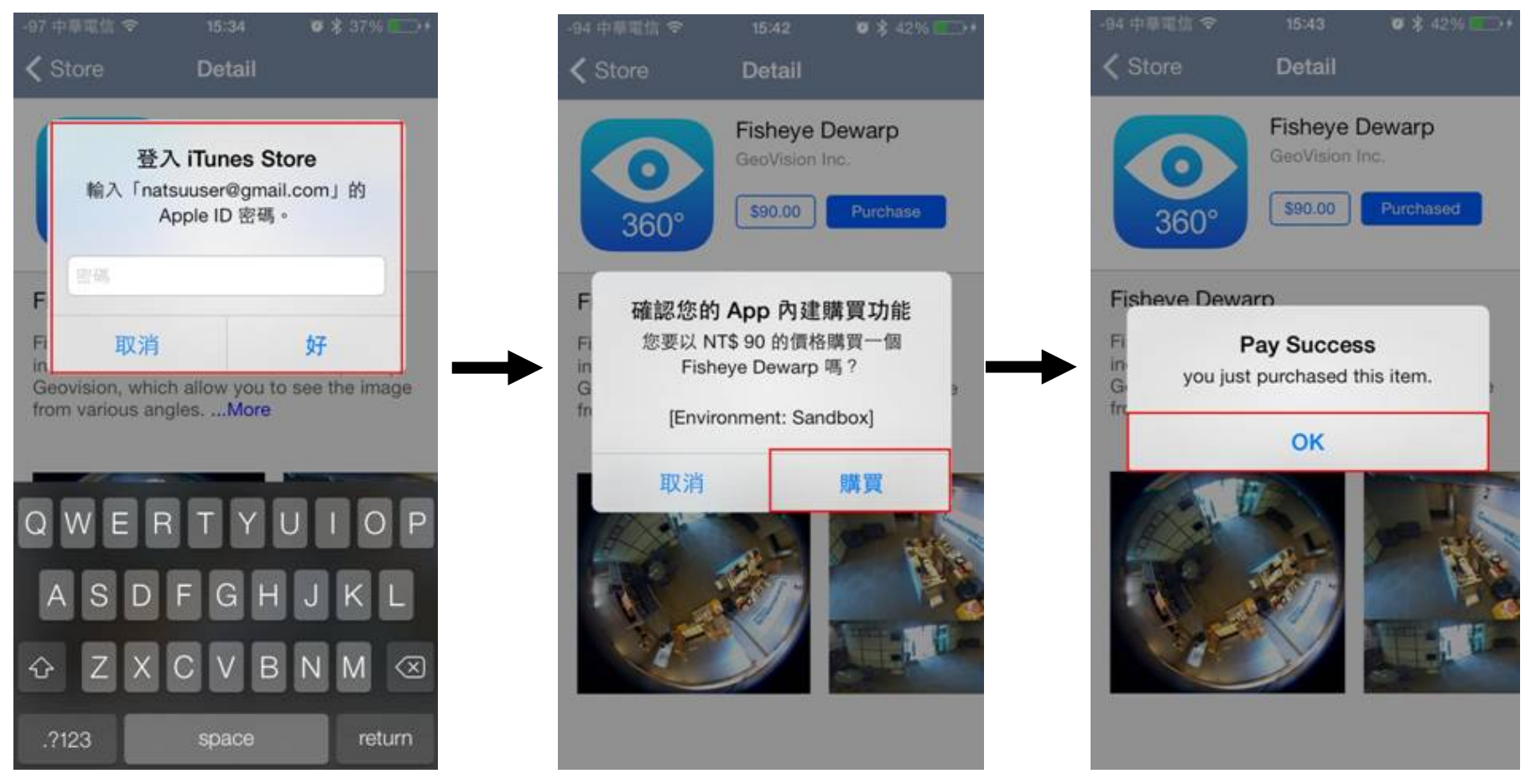

Step4. The Fisheye Dewarp function should now be accessible on the live view page.

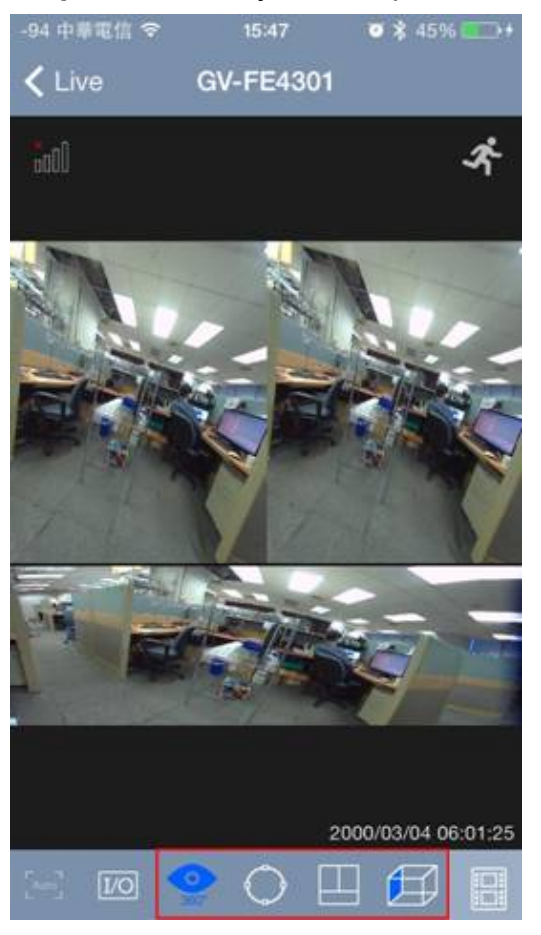

2